## Entering Methods Feedback Data:

- > Log into your Taskstream account at <u>www.watermarkinsights.com</u>.
- Select "Taskstream" Box; then log in
- Click on your current "Semester/Methods DRF" to enter scores. (e.g., 2018 Fall EDUC 413 or EDUC 419).
- > You can find your teacher candidate(s) by searching for
  - Search for Multiple People (which will show you all your students in grid format):
    - Select Group by selecting EDUC 310, HDFS 433, etc. and click on Search Button
    - Select Folio area to display Check the "Field Experience" box then click on Continue button
    - Or
  - Individual to Evaluate (show one student at a time)
    - Searching by First or Last Name: Enter Name and click on Search Button
    - Select Folio area to display Check the "Field Experience" box then click on Continue button
- Scroll down the grid to find your student(s). Make sure your column heading is "Methods Feedback – Field Instr" if you are a field instructor or "Methods Feedback – Clin Educ" if you are a clinical educator. If it is not, please contact Debbie Ziomek at <u>dziomek@udel.edu</u>.
- > Click on the *"Evaluate*" button for the student you wish to evaluate.
- Click on the "Score Work" button.
- Complete each section.
- > At the bottom, check "Record as final and release evaluation to author now"
- Click the "Submit Evaluation Now" when you are ready to submit.
- If you don't want to notify students yet, you can "uncheck" the "Send external email notification" so it doesn't send email to the teacher candidate.
- > There is an option at the bottom to "Save Draft".
- > Please note "<u>Author</u>" is the teacher candidate. You are the <u>Evaluator</u>.
- > The green **Submitted** paper flag has no significance please ignore.